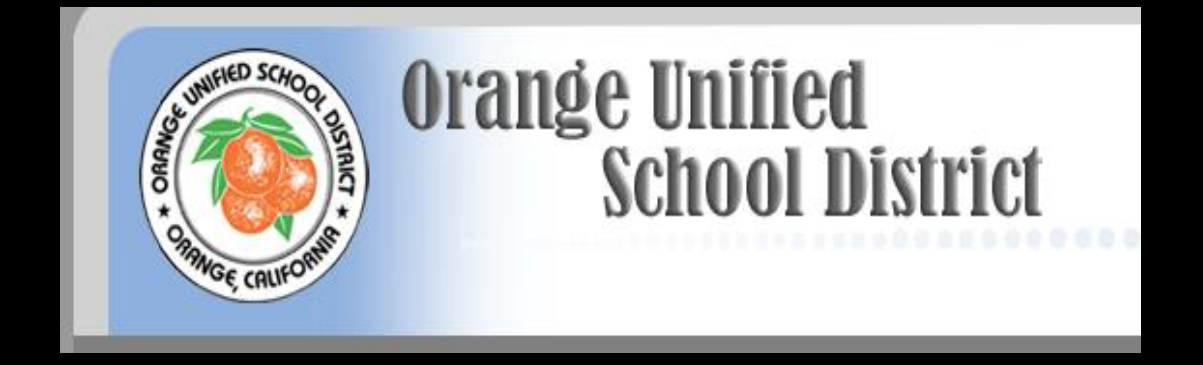

# WELCOME TO THE WEB-BASED OUSD I-SCHOOL PROGRAM FOR CREDIT RECOVERY

Two Components for Web-based credit

 Completion of written multiple choice Content Standards Assessment (CSA)
 and

 Minimum 70% completion of web-based learning modules

# CSA Test

- Will be given twice during each semester at the selected High School (Oct. Test: El Modena High School)
- Must score 60-79% for a "D"
- Must score 80-100% for a "C"
- But wait, that's not all...

# Web-based Learning Module

In addition to the Content Standards Assessment (CSA)

 Must complete 70% of the assigned webbased learning modules.

Includes tutorials, applications and mastery tests

- Completed at home during the semester
- Expect to work 4-5 hours per week

## Web-based Grades

- CSA results will be posted on each school site and OUSD website a week after the testing date
- Grade change will be made and students will be notified by student's school administrators
  - "C" grade is the maximum

# Orientation to Web-based Learning Modules

- Getting Started
- Learn to Login and Logout
- The Home Page
- Toolbars and Announcements
- Communication Tools
- Assignments
- Monitoring Progress

# Getting Started

- Open Microsoft Internet Explorer (Firefox is NOT supported at this time.)
- Turn Off Pop-up Blockers
  - Tools Icon/Menu
  - Pop-up Blocker
  - Turn Off Pop-up Blocker

|                         | 🔹 🔝 🝸 🖶 👻 🔂 Page 🛛 🎯 Tools 🗸                        |
|-------------------------|-----------------------------------------------------|
|                         | Delete Browsing History                             |
| Turn Off Pop-up Blocker | Pop-up Blocker<br>Phishing Filter<br>Manage Add-ons |

| 🏉 Educational & Instructio | nal Technology Solutions by PL/ | ATO Learning - Windows Internet Explorer |
|----------------------------|---------------------------------|------------------------------------------|
| 🕒 🗸 🖌 🖉 http://www.pla     | ato com/                        |                                          |
| File Edit View Favorites   | Tools Help                      |                                          |
| 🔶 🍄 🙋 Educational & Instr  | Delete Browsing History         | Turp Off Pop-up Blocker                  |
|                            | Phishing Filter                 | Pop-up Blocker Settings                  |

- Turn Off Pop-up Blockers for all tool bars and protection programs
  - Google, Yahoo, MSN, etc.

# Login

- After launching the internet browser, click on the shortcut to PLATO. https://ple.platoweb.com
- PLATO users need the following three pieces of information to log in:
  - **1**. Account Login = ousd2
  - 2. PLATO Name =
    - 6 digit Student ID
  - 3. Password =

Birthday Same way you log in to school computers.

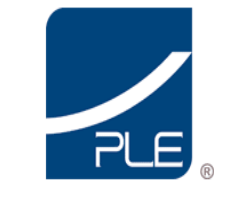

Click Help for complete information about logging in or running this application.

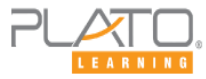

| Account Login: |       |       |  |
|----------------|-------|-------|--|
| PLATO Name:    |       |       |  |
| Password:      |       |       |  |
|                | Login | Reset |  |

PLATO Learning periodically performs scheduled maintenance on the PLATO Learning Environment™ on Saturdays beginning at 8:00 p.m. Central Time through Sundays at 2:00 a.m. Central Time. PLE™ may be unavailable during this time.

#### Use bookmark on desktop or https://ple.platoweb.com

| Click Help for complete<br>information about logging in or<br>running this application. | Account Name:       Ousd2         PLATO Name:       dvision         Password:       •••••••         Login       Reset         PLATO Learning periodically performs scheduled maintenance on the PLATO Learning Environment™ on Fridays beginning at 8:00 p.m. Central Time through Saturday at 2:00 a.m. Central Time. PLE™ may be unavailable during this time. | Plato Name<br>(6 digit student ID)<br>Password<br>(birthdate) |
|-----------------------------------------------------------------------------------------|----------------------------------------------------------------------------------------------------|---------------------------------------------------------------|
|                                                                                         | Privacy Policy I Contact Us                                                                                                    |                                                               |

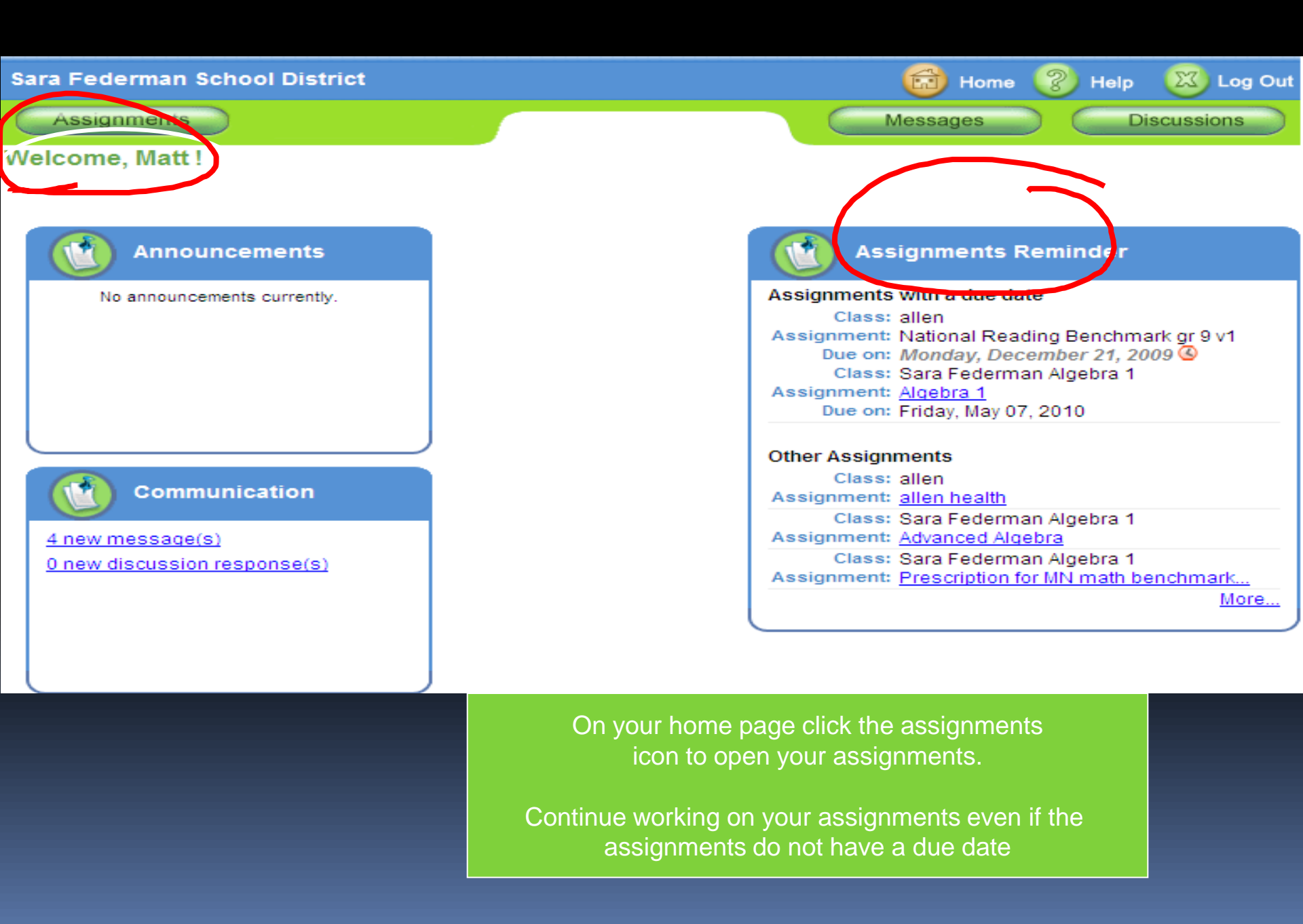

# Access your assignments from your home page by clicking assignments

| Sara Eederman School District                         |                                                                                                    | Assignment                                          | S               |            |            |             |
|-------------------------------------------------------|----------------------------------------------------------------------------------------------------|-----------------------------------------------------|-----------------|------------|------------|-------------|
| Assignments                                           | Messages Discussions                                                                                                    | 0                                                   |                 |            |            |             |
| Nelcome, Dee !                                        |                                                                                                    |                                                     |                 |            |            |             |
| Announcements                                         | Assignments Reminder                                                                                                    | 🚖 🎄 🖻 PLF 1M - Assignments                          |                 |            |            |             |
| no announcements currenty.                            | Class: allen<br>Assignment: <u>Prescription for National Reading B</u><br>Due on: Friday, April 09, 2010<br>Class: Sara Federman Algebra 1 | Assignments                                         |                 | Messa      | iges       | Discussions |
|                                                       | Other Assignments                                                                                                    | 🔒 locked 👷 mastered 📧 exempt 🔘                      | not started     | ) in progr | ess 🔵 c    | ompleted    |
|                                                       | Assignment: <u>allen health</u><br>Class: Sara Federman Algebra 1                                                                          | Title                                               |                 | Status     | Due Date   | Assigned By |
| 0 new discussion response(s)                          | Assignment: <u>Advanced Aldebra</u>                                                                                                    | ▼High School 1                                      |                 |            |            |             |
|                                                       |                                                                                                    | ▼Class: allen Next locate                           | the class a     | nd clic    | k on       |             |
|                                                       |                                                                                                    | Prescription for National Reading Benchmark gr 9 v1 | [View Progress] | •          | 4/9/2010   | Allen, Sara |
| © 2006-2009 PLATO Learning, Inc. All rights reserved. | Privacy Policy                                                                                                    | allen health                                        | [View Progress] | 0          |            | Allen, Sara |
|                                                       |                                                                                                    | 🕃 🙆 National Reading Benchmark gr 9 v1              | [View Results]  | 0          | 12/21/2009 | Allen, Sara |
|                                                       |                                                                                                    | -Class: Sara Federman Algebra 1                     |                 |            |            |             |
|                                                       | Next look for the class and                                                                                                    | 🛅 Algebra 1                                         | [View Progress] | 0          | 5/7/2010   | Allen, Sara |
|                                                       | assignment, and click on the assignment                                                                                                    | Advanced Algebra                                    | [View Progress] | 0          |            | Allen, Sara |

#### Assignments Continued

| ara          | Federman So                                | chool District                                        |                                | 🔂 Hom     | ie ⑧ Help | 🔀 Log Ol   | ut                                                                      |                 |                  |           |            |
|--------------|--------------------------------------------|-------------------------------------------------------|--------------------------------|-----------|-----------|------------|-------------------------------------------------------------------------|-----------------|------------------|-----------|------------|
| A            | Assignments                                |                                                       |                                | Messages  |           | iscussions |                                                                         |                 |                  |           |            |
| Assi         | Location:  <br>Class: ;<br>ignment Name: / | High School 1<br>Sara Federman Algebra 1<br>Algebra 1 | Instructions<br>No Instruction | S         |           |            |                                                                         |                 |                  |           |            |
|              | locked 🤺                                   | 🖌 mastered 🔋 exempt 🧲                                 | ) not started                  | in progre | 955 😑 (   | completed  | Click on the Unit                                                       |                 |                  |           |            |
| PLA          | TO Course Algel                            | bra 1, Semester A v2.0                                |                                |           |           |            |                                                                         |                 |                  |           |            |
|              | Title                                      |                                                       |                                | Exemption | Mastery   | Completic  | Sara Federman School District                                           |                 | 🔂 Hor            | ne 🕐 Help | 🔀 Log Out  |
| T            | 🗀 Unit 1 - F                               | Rational Numbers, Exponents, and Squar                | re Roots                       | ()        | ()        | 0          | Assignments                                                             |                 | Messages         |           | iscussions |
| $\mathbf{N}$ | Unit 2 - F                                 | Percents and Expressions                              |                                | ()        | ()        | 0          | Location: High School 1                                                 | Instructions    |                  |           |            |
|              | 🗀 Unit 3 - L                               | Linear and Quadratic Equations                        |                                | ()        | ()        | 0          | Class: Sara Federman Algebra 1                                          | No Instructio   | าร               |           |            |
|              |                                            | Linear Relations, Systems, Functions, an              | nd Special                     | ()        | ()        | 0          | Assignment Name: Algebra 1                                              |                 |                  |           |            |
| Δ            | 문 End of S                                 | Gemester Test - Algebra 1A                            |                                | ()        | ()        | 0          | 🔒 locked 👉 mastered 📧 exempt 🔵                                          | not started     | 🥥 in progr       | ess 😑 d   | completed  |
|              | Version                                    | 2.1. Convright 2006                                   |                                |           |           | -          | PLATO Course Algebra 1. Semester A v2.0 > Unit 1 - Rational Number      | ers, Exponents, | and Square Roots |           |            |
|              |                                            | 2.1.0007119112000                                     |                                |           |           |            | Title                                                                   |                 | Exemption        | Mastery   | Completion |
|              |                                            | This will open up the                                 | modules                        |           |           |            | Pretest - Unit 1                                                        |                 | ()               | ()        | 0          |
|              |                                            | nood to work on                                       |                                | you       |           |            | Odd and Even Numbers (Alg1.1)      Revenue of Opposite Numbers (Alg1.1) |                 | ()               | ()        | 0          |
|              |                                            | need to work on.                                      |                                |           |           |            | Properties of Real Numbers                                              |                 | ()               | ()        | 0          |
|              |                                            | Begin with the prete                                  | st.(not av                     | ailable   |           |            | Exponents: Exponential Form (Alg1.1)                                    |                 | ()               | ()        | 0          |
|              |                                            | for Earth Science) T                                  | ake vour f                     | timo      |           |            | Exponents: Expanded Form (Alg1.1)                                       |                 | ()               | ()        | 0          |
|              |                                            | and do your boot on                                   |                                |           |           |            | Exponents: Product Rule (Alg1.1)                                        |                 | ()               | ()        | 0          |
|              |                                            | and do your best on                                   | ine Pre-i                      | esi. II   |           |            | Exponents: Power Rule (Alg1.1)                                          |                 | ()               | ()        | 0          |
|              |                                            | you do well you may                                   | / be exem                      | pted      |           |            | The Additive Inverse of Integers (Alg1.1)                               |                 | ()               | ()        | 0          |
|              |                                            | from doing some wo                                    | ork.                           |           |           |            | Adding Integers (Alg1.1)                                                |                 | ()               | ()        | 0          |
|              |                                            |                                                       |                                |           |           |            | Subtracting Integers (Alg1.1)                                           |                 | ()               | ()        | 0          |
|              |                                            | The hetter you                                        | I do th                        |           |           |            | Multiplying Integers (Alg1.1)                                           |                 | ()               | ()        | 0          |
|              |                                            | The better you                                        | , uo, ui                       |           |           |            | Dividing Integers (Alg1.1)                                              |                 | ()               | ()        | 0          |
|              |                                            | less work <u>vou</u>                                  | will ha                        | ive.      |           |            | Square Roots of Perfect Squares (Alg1.1)                                |                 | ()               | ()        | 0          |
|              |                                            |                                                       |                                |           |           |            | Square Roots of Imperfect Squares (Alg1 1)                              |                 | ()               | ()        |            |

Done

#### Log Out

| Sara  | Federman School District                                                            |                                 | Hom                          | e 💡 He                     | 🕅 Log Out                   |
|-------|-------------------------------------------------------------------------------------|---------------------------------|------------------------------|----------------------------|-----------------------------|
| A     | ssignments                                                                          |                                 | Messages                     |                            | Supreione                   |
| Assig | Location: High School 1<br>Class: Sara Federman Algebra 1<br>Inment Name: Algebra 1 | Instructions<br>No Instructions |                              |                            |                             |
| PLAT  | locked 🙀 mastered 💽 exempt 🔘                                                        | not started                     | ) in progre<br>quare Roots > | ess 🥚 o<br>Multiplying Int | completed<br>egers (Alg1.1) |
|       | Title                                                                               | E                               | xemption                     | Mastery                    | Completion                  |
|       | Multiplying Integers (Alg1.1): Tutorial                                             |                                 | ()                           | ()                         | 0                           |
|       | B Multiplying Integers (Alg1.1): Application                                        |                                 | ()                           | ()                         | 0                           |
| 2     |                                                                                     |                                 | 1. 1                         | ( )                        | 0                           |
| 2     | B Multiplying Integers (Alg1.1): Mastery Test                                       |                                 | ()                           | ()                         | 0                           |

Log out by clicking the **Log Out** at the upper right hand corner. Do **NOT** log out by clicking the red x at the upper right corner of your screen. You risk losing your work and starting over if you click the red x.

| DLE W Evolare Assignment Windows Internet Evolarer                                    |                      |                               |                             |                  |                          |
|---------------------------------------------------------------------------------------|----------------------|-------------------------------|-----------------------------|------------------|--------------------------|
| PLC Explore Assignment - Windows Internet Explorer                                    | serAssignmentId=1075 | 5233&ResourceNod              | eId=36123                   | <br>V 4 X Google |                          |
| Edit Wew Favorites Tools Help                                                         |                      |                               |                             |                  |                          |
| PLE ** - Explore Assignment                                                           |                      |                               |                             | <u>۵</u> ۰۵      | 🔹 🖶 🔹 🔂 Page 🔹 🖉 Tools 🔹 |
| a Federman School District                                                            | 🔂 Ho                 | me 🛞 Help                     | 🔯 Log Out                   |                  |                          |
| Assignments                                                                           | Messages             |                               | iscussions                  |                  | •                        |
| Location: High School 1<br>Class: Sara Federman Agebra 1<br>Issignment Name: Agebra 1 | ons                  |                               |                             |                  |                          |
| locked 🎲 mastered 🕃 exempt 🔿 not started                                              | in progr             | ress 🥚 o<br>> Multiplying Int | completed<br>egers (Alg1.1) |                  |                          |
| Multiphying Integers (Alg.1.1): Tutorial                                              | ()                   | ()                            |                             |                  |                          |
| Multiplying Integers (Alg1 1): Application                                            | ()                   | ()                            | 0                           |                  |                          |
| Multiplying Integers (Alg1.1): Mastery Test                                           | ()                   | ()                            | 0                           |                  |                          |
| Multiplying Integers (Alg1.1): Offline Activity                                       |                      |                               |                             |                  |                          |
|                                                                                       |                      |                               |                             |                  |                          |
| XX5-2009 PLATO Learning: Inc. All rights reserved.                                    |                      | Priva                         | acy Policy                  |                  |                          |

If you leave an open screen in PLATO inactive after 5 to 10 minutes you will be automatically logged out and data may not be saved properly.

## Unit Pre-Test

- Take the Pre-Test (not available for Earth Science)
  - Read the Question
  - Choose your answer and Select Submit

| PLATO Course Algebra 1, Semester A v2.0 > Pretest - Unit 1 | 🔁 Save & Exit | Grade Test |
|------------------------------------------------------------|---------------|------------|
| Question 1 out of 105                                      |               |            |
| Which of the following is the same as 2 <sup>4</sup> ?     |               |            |
| ▲ 2 × 4                                                    |               |            |
|                                                            |               |            |
| <b>G</b> 4 × 4 × 4 × 4<br><b>C</b> 8 × 8 × 8               |               |            |
| Submit Answer                                              |               |            |

• Save & Exit if you have not finished the test

- Answer each question. You will **NOT** be able to go back to a previous question.
- Choose your answer then Save & Exit.
- Answer the questions first, or it is counted wrong.
- When you return, you will be on the next question.
- Grade Test when you have finished the test
  - Click on Grade Test.
  - You are done! You can not return after you have graded the test!
  - You will receive a results report.
  - Continue to your assignments.

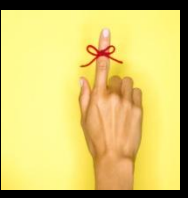

Remember the better you do on the pre test the less work you will have to do

#### Mastery Tests

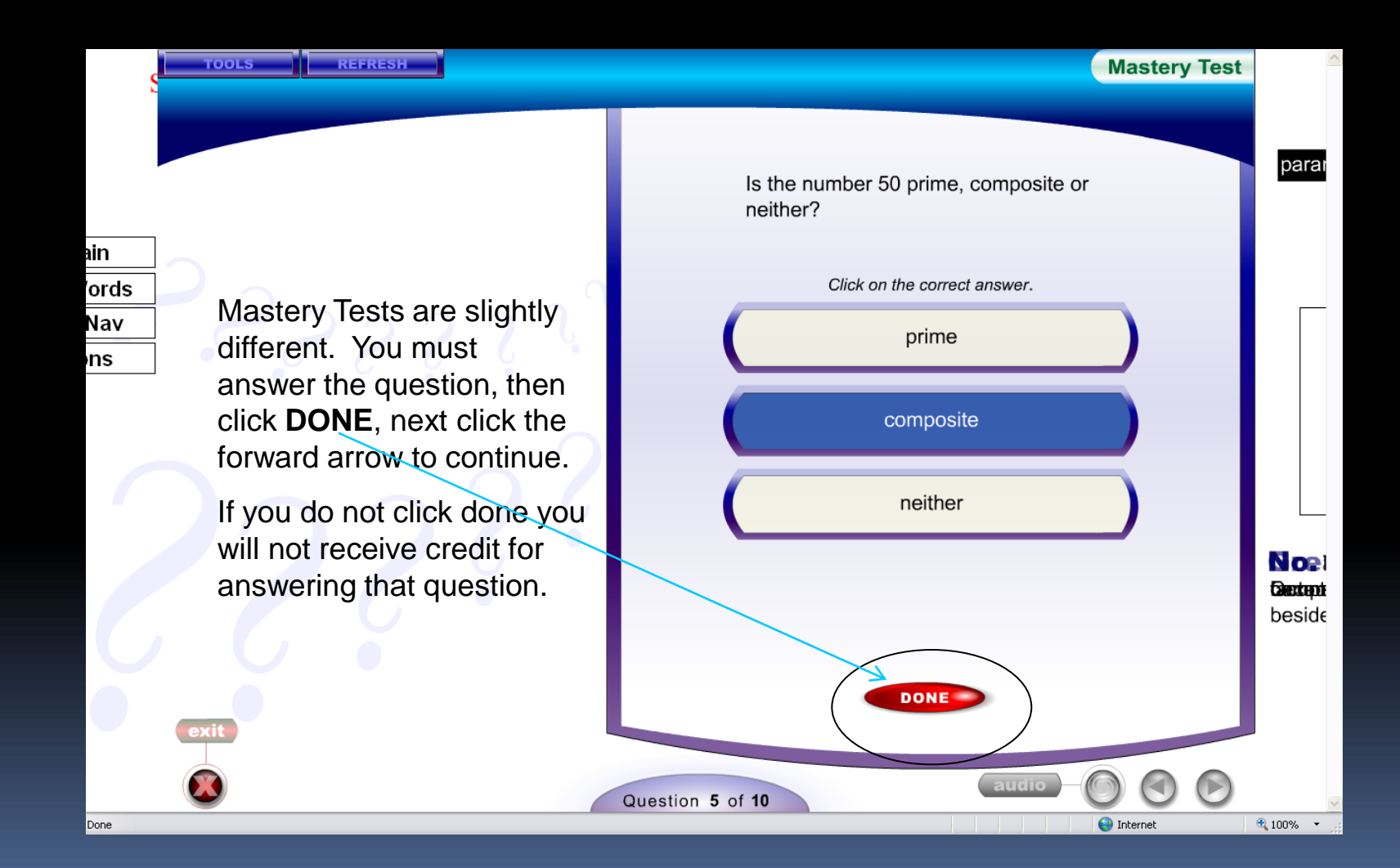

# Exempt Modules

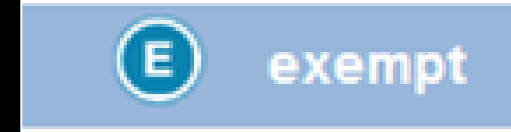

Do NOT do exempt modules.

# **Offline Modules**

- Although you do not have to turn in your offline modules, you need to review the work as some materials from the offline modules may be on your test
- Click "COMPLETED"

# If exempted:

| Sara Federman School District                                |                | 🔂 Hom       | e 🛞 Help | 🔀 Log Out  |
|--------------------------------------------------------------|----------------|-------------|----------|------------|
| Assignments                                                  |                | Messages    |          | iscussions |
|                                                              |                |             |          |            |
| Location: High School 1                                      | Instructions   |             |          |            |
| Class: allen                                                 | NO INSTRUCTION | 15          |          |            |
| Assignment Name: Prescription for National Reading Benchmark |                |             |          |            |
| gr 9 v1                                                      |                |             |          |            |
|                                                              |                |             |          |            |
| 🔒 locked 🤺 mastered 📧 exempt 🔘                               | not started    | 🧿 in progre | 955 🔴 C  | ompleted   |
| Prescription for National Reading Benchmark gr 9 v1          |                |             |          |            |
| Title                                                        |                | Exemption   | Maetory  | Completion |
|                                                              |                | CXempuon    | Mustery  | Completion |
| Discovering Facts and Opinions                               |                | U           | ()       | 0          |
| Finding the Resources                                        |                | ()          | ()       | 0          |
| Locating What's Important in Expository Text                 |                | E           | ()       | 0          |
| Making Inferences about Expository Text                      |                | ()          | ()       | 0          |
| Making Inferences about Literature                           |                | ()          | ()       | 0          |
| Monitoring Your Comprehension of Expository Tex              | t              | ()          | ()       | 0          |
| Monitoring Your Comprehension of Literature                  |                | ()          | ()       | 0          |
| Summarizing What's Important in Literature                   |                | ()          | ()       | 0          |
| Using a Question/Answer Strategy with Expository             | Text           | ()          | ()       | 0          |
| Using a Question/Answer Strategy with Literature             |                | ()          | ()       | 0          |
| Using Graphics to Help You Understand Expository             | <u>/ Text</u>  | ()          | ()       | 0          |
| Visualizing When You Read Literature                         |                | ()          | ()       | 0          |
| Vocabulary and Reading Expository Text 9A                    |                | ()          | ()       | 0          |

In this example the learner has taken the pre-test for reading, Based on the results this learner has exempted out two modules.

Done

v

# How do I work through a lesson? • Click the link

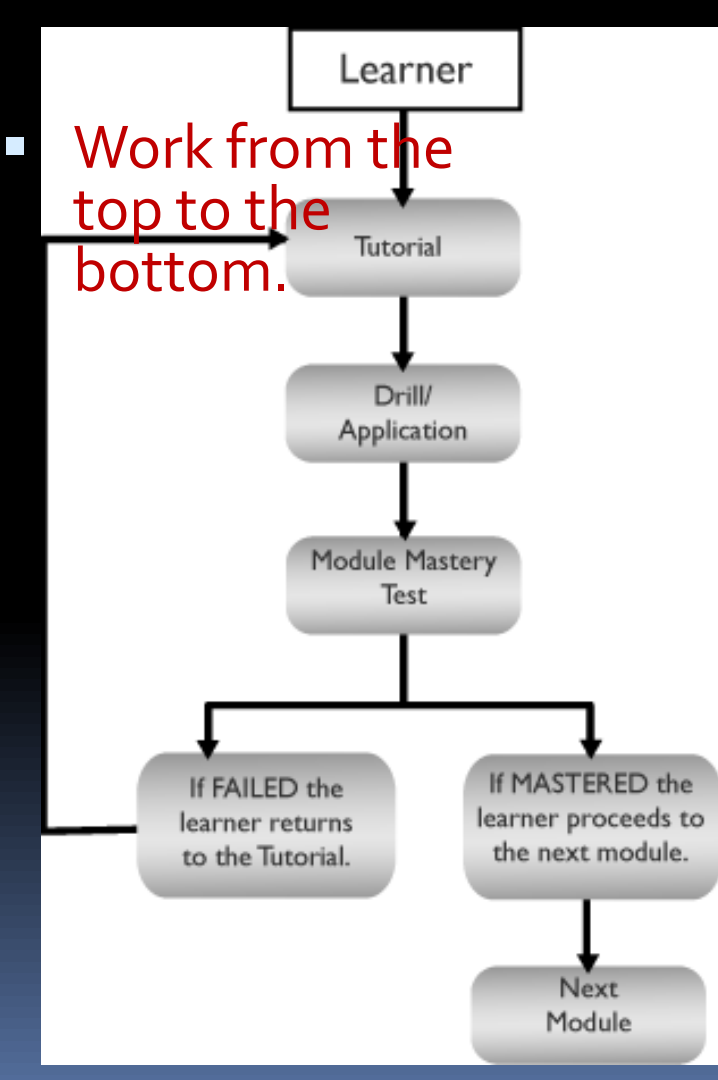

Click the link to open the activity.

- A. Basic Number Ideas Algebra 1, Part 1
  - 1. Odd and Even Numbers (Alg1.1)
    - Odd and Even Numbers (Alg1.1): Tutorial
    - Odd and Even Numbers (Alg1.1): Application
    - Odd and Even Numbers (Alg1.1): Mastery Test
- Complete the following:
  - Tutorial
  - Application
  - Mastery Test
  - Repeat tutorial if fail Mastery Test
  - Continue to next module if passed.

# Module Tools

 Most modules have tools appropriate for the assignment at the top of the assignment window.

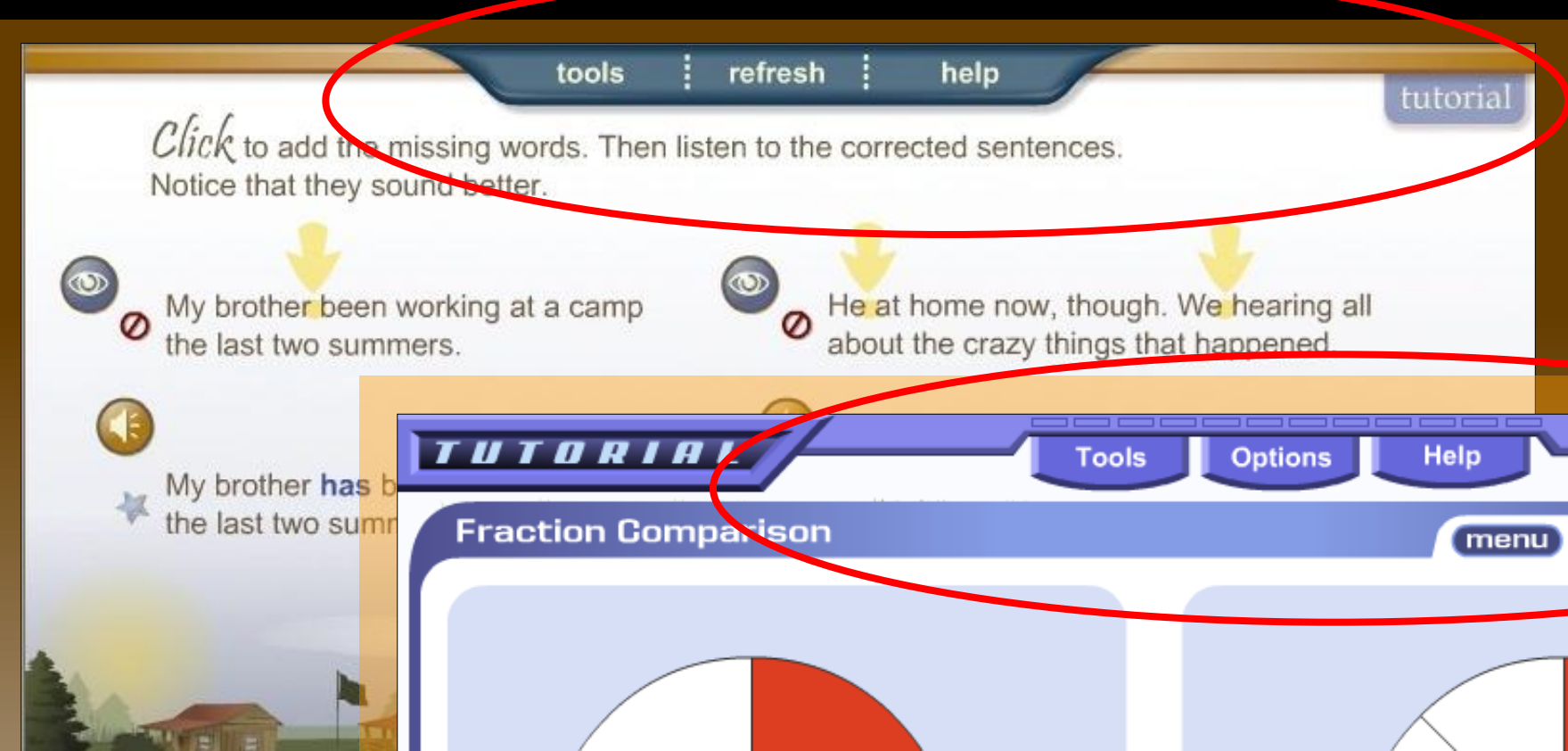

#### Module Tools

Click on tools, from the drop down menu select calculator. Use this tool to help solve the problem.

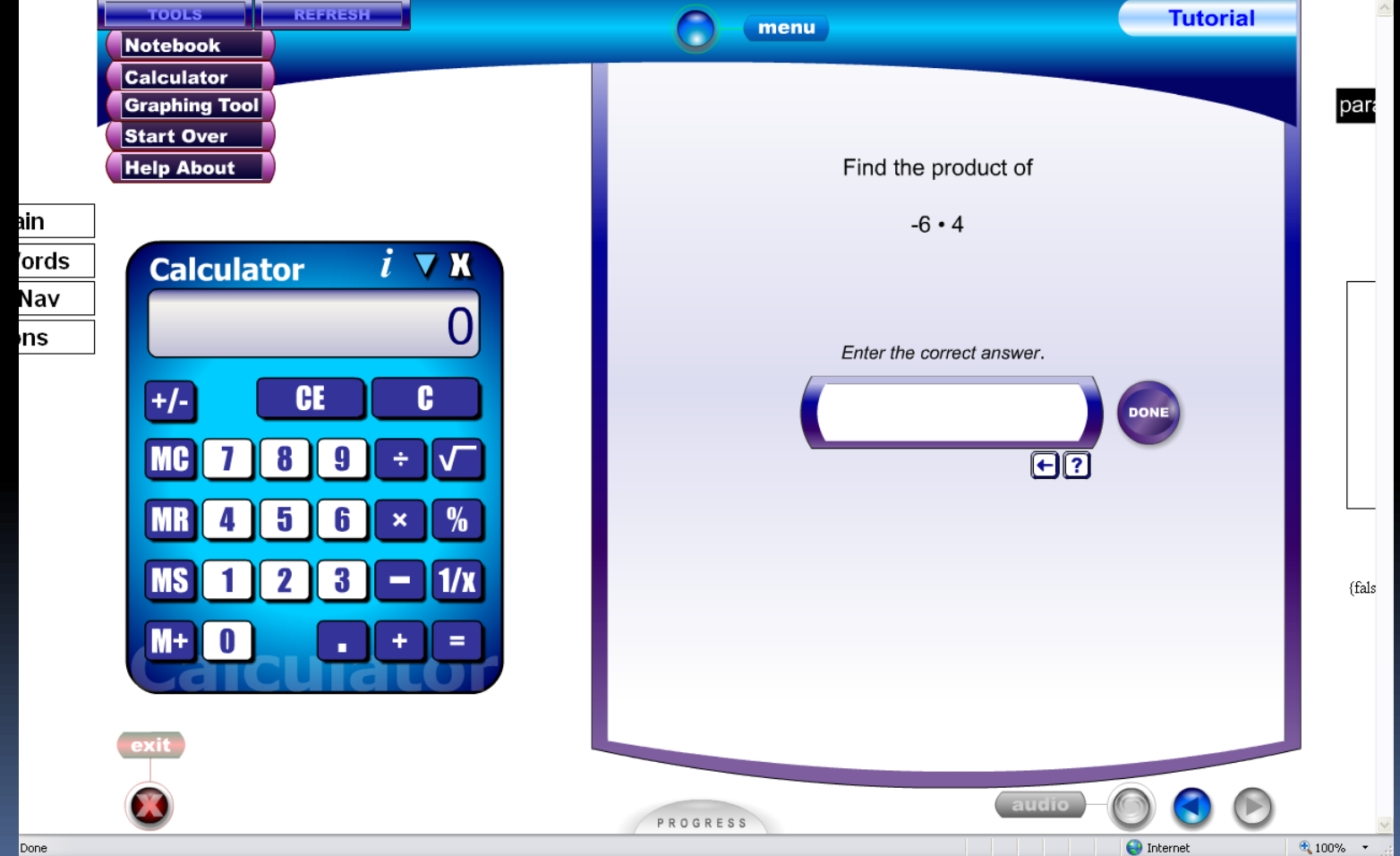

# Module Tools

Use the notebook to take good notes. Save your notes to refer to later. You also can print your notes. Taking good notes will help you study, save you time and will help you become a better learner.

| Notebool<br>Summarizing What's Important in<br>Write down what's important.<br>Use your notes on what's importa<br>about the story. | Literature                                                   | NG HOME                                                                                                    |
|----------------------------------------------------------------------------------------------------|--------------------------------------------------------------|----------------------------------------------------------------------------------------------------|
| Edit and polish if needed.                                                                                                    | Save Notes Do you wish to save your changes to the notebook? | a late in the city of<br>finally disappeared<br>roaring rivers, my<br>al fly-fishing trip.<br>nt for these trips<br>er. When I was 18<br>pothills of Reed<br>t forward to the trip.<br>ime to tell my dad |
| otebook 🛛                                                                                                    | CLOSE PRINT                                                  | t," my dad said one<br>g in April.<br>ning, we left our house<br>e 1 of 3 pages                                                                                                    |

#### More Helpful Hints

Using strategies will help you become a better reader. Click on a strategy. Cut and paste a strategy into your notebook.

| Notebook Start            | Over Learner Log Refresh Help About                                                           | Tutorial                                                                            |  |
|---------------------------|-----------------------------------------------------------------------------------------------|-------------------------------------------------------------------------------------|--|
| What's impo<br>What's the | story shout?                                                                                  |                                                                                     |  |
| Scott telling             | Using Context Clues to Find Word Meanings<br>Using Prefix Clues to Find Word Meanings         | AVING HOME                                                                          |  |
|                           | Using the Dictionary to Find Word Meanings<br>Using Prior Knowledge to Read Literature        | Using Prior Knowledge                                                               |  |
|                           | Using Prior Knowledge to Read Expository Text Discovering Facts and Opinions                  | Read the title and ask yourself, "What do I know about it?"                         |  |
|                           | Discovering More Facts and Opinions<br>Using a Question/Answer Strategy with Literature       | Read the first paragraph and ask<br>wayself "What do I know about it?"              |  |
|                           | Using a Question/Answer Strategy with Expository Text<br>Making Inferences about Literature   | Start reading the rest of the story.                                                |  |
|                           | Making Inferences about Expository Text                                                       | As you come across new characters,<br>events or things, ask yourself, "What e trip. |  |
|                           | Locating What's Important in Literature<br>Locating What's Important in Expository Text       | do I know about them?" dad                                                          |  |
|                           | Summarizing What's Important in Literature Summarizing What's Important in Expository Text    | yourself, "What is the story about?" Jp to                                          |  |
|                           | Using Graphics to Help You Understand Expository Text<br>Visualizing When You Read Literature | ter that morning, we left our house                                                 |  |
|                           | Visualizing When You Read Expository Text Monitoring Your Comprehension                       | Page 1 of 3 pages                                                                   |  |
| exit I au                 | dio »   strategy   question   workbook                                                        | ∣ contents ∣ ◄ back ∣ forward ►                                                     |  |

#### Frequently Asked Questions

#### What do I do when I'm finished each day?

- 1. Be sure you exit your assignment by using the PLATO exit button/link provided in the courseware (usually in the bottom left corner of the window).
- Be sure you log out of the PLATO Learning Environment using the log out button.

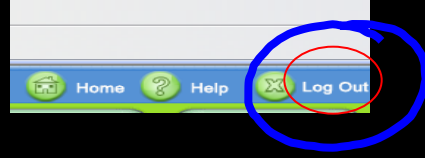

How do I know where to start next time? When you log in next time and access your assignments, you will be returned to the last menu you were working through. Your place will be marked with an arrow showing you are here.

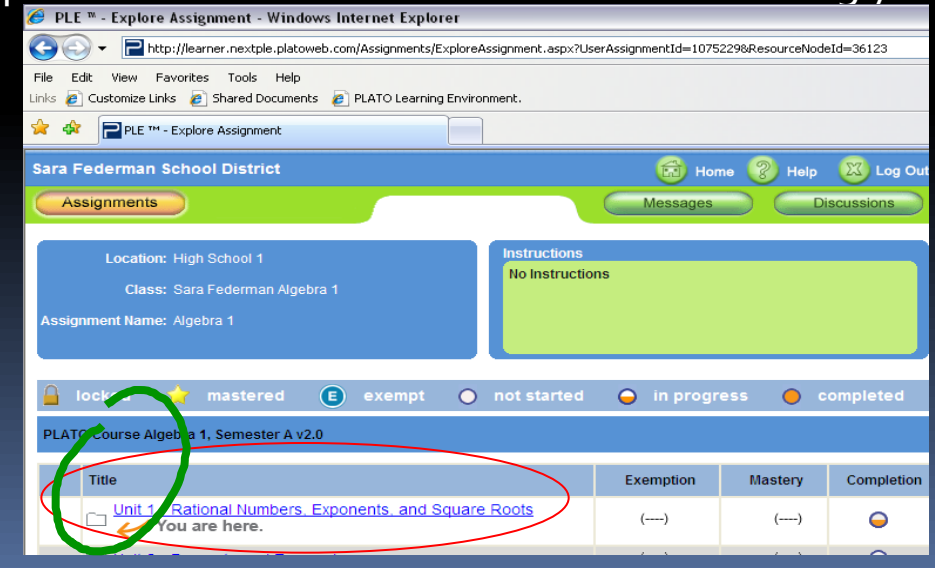

# Monitoring Progress

- Students should monitor their progress for
  - Pacing
    - Stay on track to complete the credit as soon as possible. That means 4-5 hours per week.
  - Time Management
  - Accountability
- There are three ways that students can keep an eye on what they are doing.
  - Activity Snapshots
  - Summary of Assignments
  - Assignment Detail Reports

#### Assignment Snapshot

This shows where you are, what you are exempted from, what is complete, and what you have mastered. Refer to the icons posted on this page.

| Sara Federman School District                                                                                      | 🔂 Hor                | ne 🛞 Help | 🔯 Log Out  |  |  |  |
|----------------------------------------------------------------------------------------------------|----------------------|-----------|------------|--|--|--|
| Assignments                                                                                                    | Messages Discussions |           |            |  |  |  |
| Location: High School 1<br>Class: allen<br>Assignment Name: Prescription for National Reading Benchmark<br>gr 9 v1 | ns                   |           |            |  |  |  |
| 🔒 locked 🔶 mastered 📧 exempt 💿 not started                                                                         | 😑 in progr           | ess 🔵     | completed  |  |  |  |
| Prescription for National Reading Benchmark gr 9 v1                                                                |                      |           | $\frown$   |  |  |  |
| Title                                                                                                    | Exemption            | Mastery   | Completion |  |  |  |
| Discovering Facts and Opinions                                                                                     | E                    | ()        | $\circ$    |  |  |  |
| Finding the Resources You are here.                                                                                | ()                   | ()        |            |  |  |  |
| Locating What's Important in Expository Text                                                                       | E                    | ()        | 0          |  |  |  |
| Making Inferences about Expository Text                                                                            | ()                   | ()        | 0          |  |  |  |
| Making Inferences about Literature                                                                                 | ()                   | ()        | 0          |  |  |  |
| Monitoring Your Comprehension of Expository Text                                                                   | ()                   | ()        | 0          |  |  |  |
| Monitoring Your Comprehension of Literature                                                                        | ()                   | ()        | 0          |  |  |  |
| Summarizing What's Important in Literature                                                                         | ()                   | ()        | $\Theta$   |  |  |  |
| Using a Question/Answer Strategy with Expository Text                                                              | ()                   | ()        | 0          |  |  |  |
| Using a Question/Answer Strategy with Literature                                                                   | ()                   | ()        | 0          |  |  |  |
| Using Graphics to Help You Understand Expository Text                                                              | ()                   | ()        | 0          |  |  |  |
| Visualizing When You Read Literature                                                                               | ()                   | ()        | 0          |  |  |  |
| Vocabulary and Reading Expository Text 9A                                                                          | ()                   | ()        | 0          |  |  |  |

#### View Status of Assignments

| Sara Federman School Distr                                                                                                    | ict          | 6      | Home           | Help 🛛       | Log Out     |                     |              |             |             |  |
|----------------------------------------------------------------------------------------------------|--------------|--------|----------------|--------------|-------------|---------------------|--------------|-------------|-------------|--|
| Assignments                                                                                                    |              | Messa  | iges           | Discuss      | ions        |                     |              |             |             |  |
| 🔒 locked 👌 mastere                                                                                                    | d 🔳          | exempt | <b>O</b> n     | ot started   | G           | ) in progr          | ress 🔴       | completed   |             |  |
| Title                                                                                                    |              |        |                |              |             | Status              | Due Date     | Assign      | ed By       |  |
| ▼High School 1                                                                                                    |              |        |                |              |             |                     |              |             |             |  |
| ▼Class: allen                                                                                                    |              |        |                |              |             |                     |              |             |             |  |
| Prescription for National v1                                                                                                    | ss]          | 0      | 4/9/2010       | Allen, Sa    | Allen, Sara |                     |              |             |             |  |
| 🛅 allen health                                                                                                    | liew Progree | ss]    | 0              |              | Allen, Sa   | Allen, Sara         |              |             |             |  |
| 🚯 🔇 National Reading Ben                                                                                                    | chmark gr    | 9 v1   | [\             | /iew Results | ]           | •                   | 12/21/200    | 9 Allen, Sa | Allen, Sara |  |
| ▼Class: Sara Federman Alg                                                                                                    | jebra 1      |        |                |              |             |                     |              |             |             |  |
| Step 1, clic                                                                                                    | :k           |        | [\             | /iew Progres | ss]         | 0                   | 5/7/2010     | Allen, Sa   | ra          |  |
| view progr                                                                                                    | ess          |        | [\             | /iew Progre  | is]         | 0                   |              | Allen, Sa   | Allen, Sara |  |
|                                                                                                    |              |        | 4              |              |             |                     |              |             |             |  |
|                                                                                                    |              |        |                |              |             |                     |              | Drinte      | la la Marco |  |
| Leemen Nemer Vision Dee                                                                                                    |              |        | Printable view |              |             |                     |              |             |             |  |
| Learner Name: Vision, Dee Location: High School 1 Assigned By: Allen, Sara Class: Sara Federman Algebra 1 Start Date: 12/17/2009 Due Date: 05/07/2010 Beport Creation Date: 01/02/2010 Beport Creation Date: 01/02/2010 |              |        |                |              |             |                     |              |             |             |  |
| Title                                                                                                    | Ste          | р2,    | confieren      | <b>( +</b>   | First Use   | l ast Use           | Time On Task | Coore       |             |  |
|                                                                                                    | metion       | SIG    | n ne           | ext™to       |             | Jnit <sup>ate</sup> | Date         | (HH:MM:SS)  | Score       |  |
| PLATO C gebra 1,<br>Semer                                                                                                    |              |        | Ŷ              |              | 26          | 01/02/2010          | 01/02/2010   | 01:34:38    |             |  |
| Unit 1 - Rational Numbers,<br>Exponents, and Square Roots                                                                                                    | 0            |        | ☆              |              | 26          | 01/02/2010          | 01/02/2010   | 01:34:38    |             |  |
| Unit 2 - Percents and<br>Expressions                                                                                                    | 0            |        | ☆              |              | 0           |                     |              | 00:00:00    |             |  |
| Unit 3 - Linear and Quadratic<br>Equations                                                                                                    | 0            |        | ☆              |              | 0           |                     |              | 00:00:00    |             |  |
| Unit 4 - Linear Relations,                                                                                                    | 0            |        | ☆              |              | 0           |                     |              | 00:00:00    |             |  |
| End of Semester Test - Algebra<br>1A                                                                                                    | 0            |        | 0              |              | 0           |                     |              | 00:00:00    |             |  |
| Version 2.1, Copyright 2006                                                                                                    | 0            | 0      | $\otimes$      |              | 0           |                     |              | 00:00:00    |             |  |

| Algebra 1 Printable View                                                                                                    |            |           |              |                    |       |                   |                  |                            |       |  |  |
|----------------------------------------------------------------------------------------------------|------------|-----------|--------------|--------------------|-------|-------------------|------------------|----------------------------|-------|--|--|
| Imer Name: Vision, Dee Location: High School 1<br>Jagned By: Allen, Sara Class: Sara Federman Algebra 1<br>rt Date: 12/17/2009 Due Date: 05/07/2010 Report Creation Date: 01/02/2010 |            |           |              |                    |       |                   |                  |                            |       |  |  |
| Title                                                                                                    | Completion | Exemption | Mastery      | Completion<br>Date | Tries | First Use<br>Date | Last Use<br>Date | Time On Task<br>(HH:MM:SS) | Score |  |  |
| PLATO Course Algebra 1,<br>Semester A v2.0                                                                                                    | $\Theta$   |           | ☆            |                    | 28    | 01/02/2010        | 01/02/2010       | 01:35:42                   |       |  |  |
| <ul> <li>Unit 1 - Rational Numbers,</li> <li>Exponents, and Square Roots</li> </ul>                                                                                                  | $\bigcirc$ |           | ☆            |                    | 28    | 01/02/2010        | 01/02/2010       | 01:35:42                   |       |  |  |
| Pretest - Unit 1                                                                                                    | 0          |           | $\otimes$    | 01/02/2010         | 1     | 01/02/2010        | 01/02/2010       | 00:01:04                   | 3%    |  |  |
| Odd and Even Numbers     (Alg1.1)                                                                                                    | 0          |           | ☆            | 01/02/2010         | 1     | 01/02/2010        | 01/02/2010       | 00:01:21                   |       |  |  |
| Prime and Composite     Number (Night)                                                                                                    | 0          |           | $\checkmark$ | 01/02/2010         | 1     | 01/02/2010        | 01/02/2010       | 00:01:33                   |       |  |  |
| Properties of Real                                                                                                    | 0          |           | 0            | )                  | 1     | 01/02/2010        | 01/02/2010       | 00:00:00                   |       |  |  |
| Exponents: Exponential                                                                                                    | 0          |           |              | 01/02/2010         | 2     | 01/02/2010        | 01/02/2010       | 00:03:13                   |       |  |  |
| Exponents: Expanded<br>Form (Alg1.1)                                                                                                    | 0          |           |              | 01/02/2010         | 2     | 01/02/2010        | 01/02/2010       | 00:03:45                   |       |  |  |
| Exponents: Product Rule<br>(Alg1.1)                                                                                                    | $\Theta$   |           | ☆            |                    | 3     | 01/02/2010        | 01/02/2010       | 00:04:13                   |       |  |  |
| Exponents: Power Rule     (Alg1.1)                                                                                                    | 0          |           | ☆            | 01/02/2010         | 2     | 01/02/2010        | 01/02/2010       | 00:04:38                   |       |  |  |
|                                                                                                    | 0          |           |              | 01/02/2010         | 2     | 01/02/2010        | 01/02/2010       | 00:06:54                   |       |  |  |
|                                                                                                    | 0          |           | ☆            | 01/02/2010         | 4     | 01/02/2010        | 01/02/2010       | 00:22:41                   |       |  |  |
|                                                                                                    | 0          |           |              | 01/02/2010         | 2     | 01/02/2010        | 01/02/2010       | 00:13:27                   |       |  |  |
| <ul> <li>Multiplying Integers</li> <li>(Alg1.1)</li> </ul>                                                                                                    | $\Theta$   |           | ☆            |                    | 2     | 01/02/2010        | 01/02/2010       | 00:11:17                   |       |  |  |
| Dividing Integers (Alg1.1)                                                                                                    | 0          |           | ☆            |                    | 0     |                   |                  | 00:00:00                   |       |  |  |
| Square Roots of Perfect<br>Squares (Alg1.1)                                                                                                    | 0          |           | ☆            |                    | 0     |                   |                  | 00:00:00                   |       |  |  |

#### Course assignments show:

- pre and post test scores
- which activities
- have been
- completed, and
- mastered
- time on task
- Yellow star indicates mastery

# Expectations

- Complete all modules with at least 70% mastery.
- Review the offline activities that are part of a module (tutorial, mastery test, offline)
- Click complete anytime you see an offline or web-based activity.

## Need Extra Help?

Teachers will be available from 3:00 pm – 5:00 pm in your school computer labs during the semesters for assistance

Mon. Wed.- El Modena and Villa Park Tue. Thurs. – Canyon and Orange

#### My Study Plan

#### (4-5 hours per week)

| Date            |  |  |  |  |  |  |  |
|-----------------|--|--|--|--|--|--|--|
| Module<br>/Unit |  |  |  |  |  |  |  |
| Check           |  |  |  |  |  |  |  |

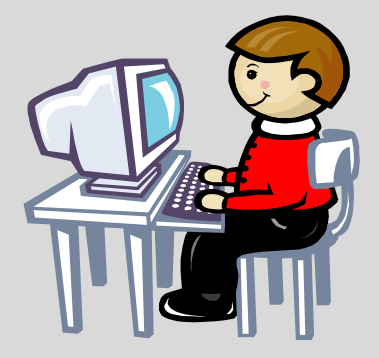

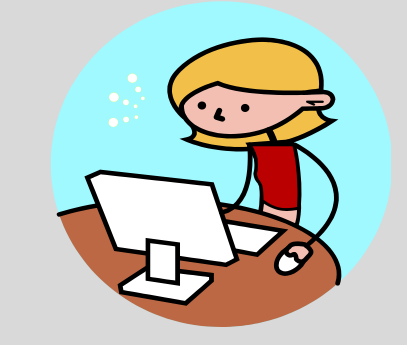

# Good Luck!

"I cannot teach anybody anything, I can only make them think."

-- Socrates

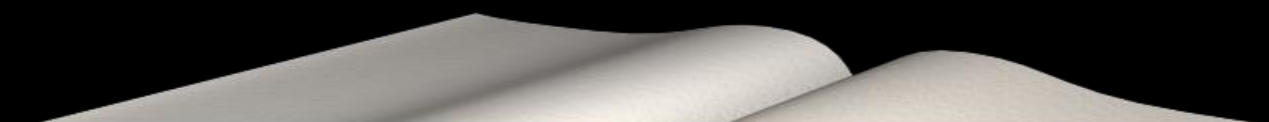

# Don't forget

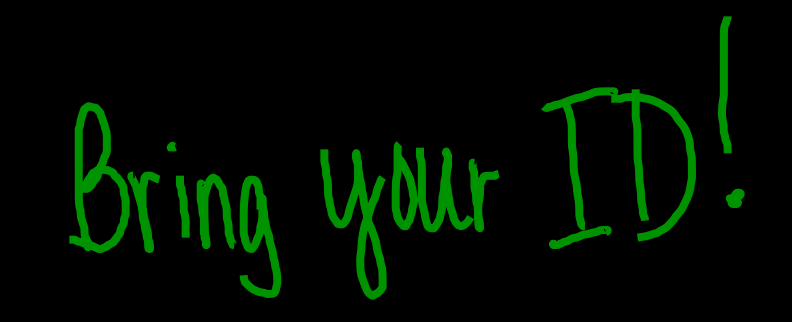

The CSA (Content Standards Assessment) will be administered twice during each semester. Testing Dates TBA

Location of Oct. Test: El Modena Cafeteria

#### Important Documents

PLE2\_System\_Requirements.pdf

CSA Student Success Worksheet1.docx